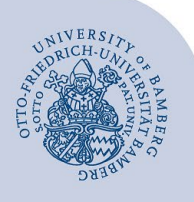

## Kalender freigeben und freigegebenen Kalender hinzufügen

## 1.1 Kalender freigeben

Machen Sie einen Rechtsklick auf ihren Kalender und klicken Sie im nun angezeigten Menü auf **Freigeben** und dann auf **Kalender freigeben**.

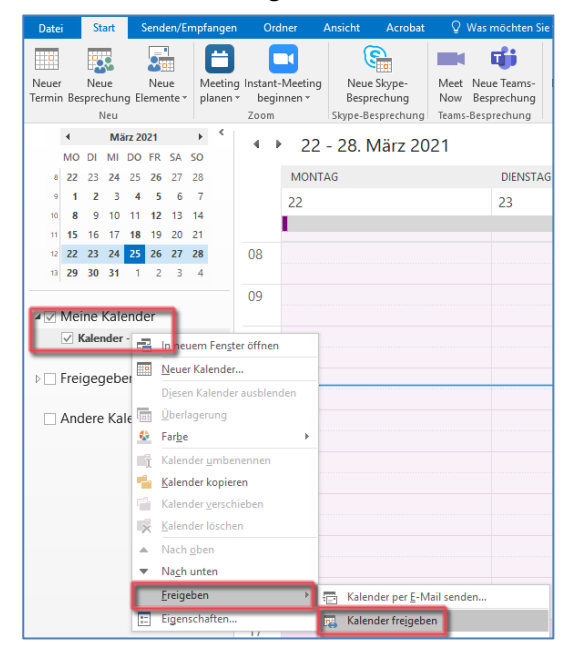

Abbildung 1:Kalender freigeben

In dem jetzt angezeigten Fenster kann über das Feld **An** die Person hinzugefügt werden, die berechtigt werden soll. Im nun angezeigten Adressbuch die **Globale Adressliste** auswählen und die gewünschte Person durch einen Klick auf **An** hinzufügen und mit **OK** bestätigen.

| vild OK                    | Globale Adressliste - thomas.partenfelder@ | Erweiterte Such    |
|----------------------------|--------------------------------------------|--------------------|
| Name                       | Position Tel                               | lefon geschäftlich |
| A Wild, Jens               |                                            |                    |
| & Wild, Johannes           |                                            |                    |
| & Wild, Katharina          |                                            |                    |
| Wild, Michael              |                                            |                    |
| Wildenauer, Elena          |                                            |                    |
| Wilhelm, Leonie            |                                            |                    |
| Wilhelmi, Frederik         | +49                                        | 0(0)951-863-2367   |
| Wilhelm-Oehler, Daniela    |                                            |                    |
| & Will, Gisela             |                                            |                    |
| Will, Marion               |                                            |                    |
| 🚨 Willard, Jessica         |                                            |                    |
| 🖁 Willinger, Marina Sophia |                                            |                    |
| 🖁 Willuhn, Kerstin         |                                            |                    |
| 🊨 Wilms, Christian         |                                            |                    |
| 🖁 Wilpert, Christian       |                                            |                    |
| 🊨 Wilson, Benjamin         |                                            |                    |
| Addresses Frank.           |                                            |                    |
|                            |                                            |                    |
| An -> Wild, Jens           |                                            |                    |

Abbildung 2: Berechtigte Person hinzufügen

Neben dem Feld **Details** können die Berechtigungen für den Kalender ausgewählt werden. Als Standard ist **Nur Verfügbarkeit** definiert.

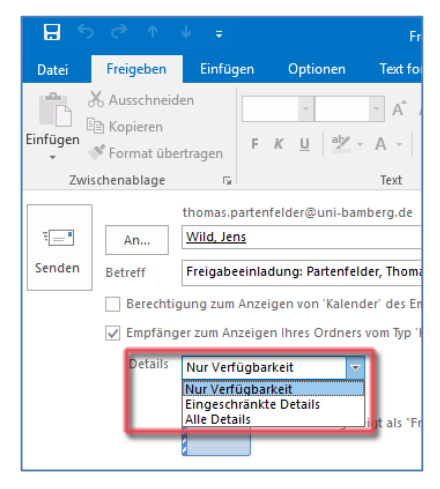

Abbildung 3: Berechtigung erteilen

Klicken Sie abschließend auf **Senden** und die nun berechtigten Personen erhalten eine E-Mail.

## 1.2 Freigegebenen Kalender einrichten

Führen Sie einen Rechtsklick auf **Meine Kalender** durch und im nun angezeigten Menü klicken Sie auf **Kalender hinzufügen** und anschließend auf **Freigegebenen Kalender öffnen...** 

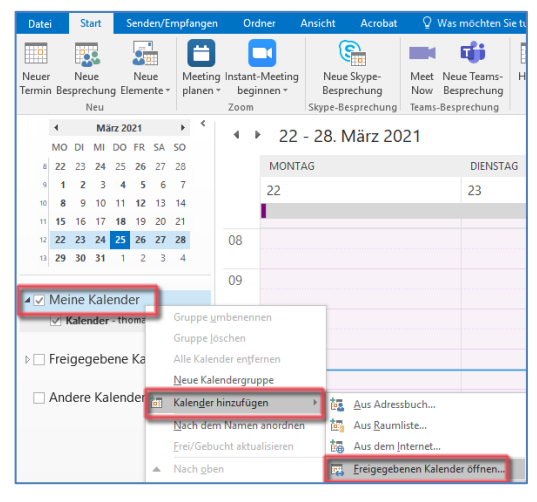

Abbildung 4: Freigegeben Kalender hinzufügen

Sie können im **Eingabefeld** die E-Mail-Adresse (name.nachname@uni-bamberg.de) der Person eintragen, die Ihnen den Kalender freigegeben hat. Klicken Sie zum Abschließen auf **OK**. Alternativ kann über den Button **Name** aus dem Adressbuch die Person gesucht werden. Wichtig hier die **Globale Adressliste** auswählen.

## 2 Sie haben noch Fragen?

IT-Support Telefon: +49 951 863-1333 E-Mail: it-support@uni-bamberg.de